怎么安装网银盾啊?

以工行为例。 安装步骤如下:

1、先登录工商银行网站,点击页面左侧"个人网银登录"下方"安装"。2、" 下载安装个人网上银行控件。你可以单击鼠标右键选择"目标另存为"的功能,将 个人网上银行控件下载到本地计算机后,用鼠标左键双击个人网上银行安全控件。 3、进入到安装页面,根据安装提示完成安装。4、建议在安装网银控件时,关闭 所有IE窗口后运行安装或安装完毕后重启IE窗口。在下载网银控件程序时不要使用 辅助下载工具软件,以免出现网银控件程序下载不成功问题。

## 怎么安装网银盾啊?

以工行为例。 安装步骤如下:

1、先登录工商银行网站,点击页面左侧"个人网银登录"下方"安装"。2、" 下载安装个人网上银行控件。你可以单击鼠标右键选择"目标另存为"的功能,将 个人网上银行控件下载到本地计算机后,用鼠标左键双击个人网上银行安全控件。 3、进入到安装页面,根据安装提示完成安装。4、建议在安装网银控件时,关闭 所有IE窗口后运行安装或安装完毕后重启IE窗口。在下载网银控件程序时不要使用 辅助下载工具软件,以免出现网银控件程序下载不成功问题。